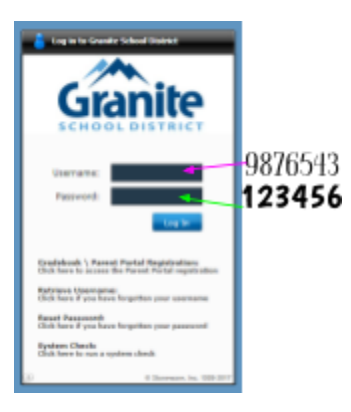

## Log In to Wonders and Go! Math Through the Student Portal

When students log in to the Portal, they will first encounter a Home dashboard which includes a few **Default** tiles, a list of your **Recent** tiles, and **Favorites**. (You can right click on any tile to add it to your Favorites so it shows up on the home screen.)

A menu at the bottom of the window gives you access to browse several collections of tiles:

- The **My Tiles** menu allows you to personalize your Dashboard by adding your own custom links to resources and websites.
- The **Account** menu gives you options to change your password and set password challenge questions in case you forget your password.
- The Core Applications menu features online textbooks and curriculum programs used by students.
- The District Resources menu features links to various tools and resources for students.
- The Learning Resources menu features district learning tools and links to other digital learning resources.

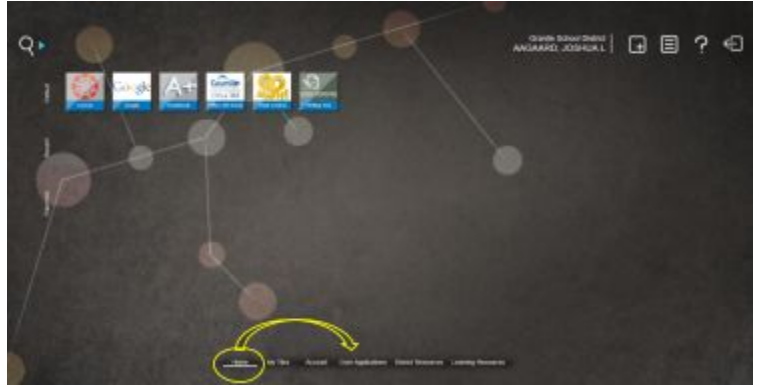

You will need the **Core Applications** menu to access Wonders or Go! Math:

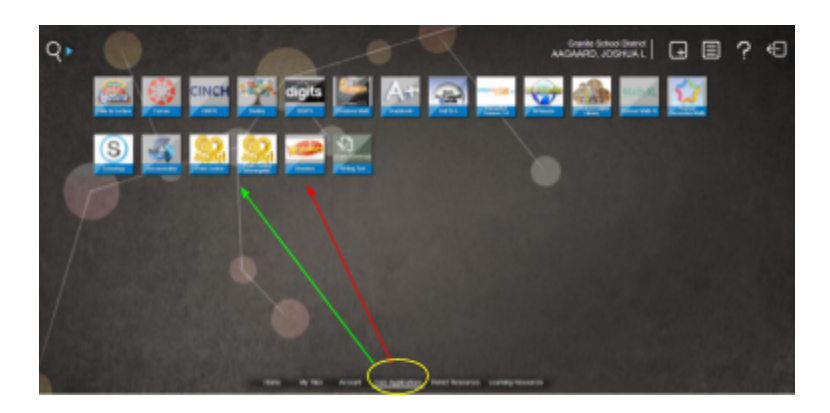

Remember to click on the Go! Math tile that says Think Central Whittier.

You can **log out** of the Portal by clicking the exit icon in the top right corner of the screen. This would be highly recommended when you are accessing the Portal from a public computer.